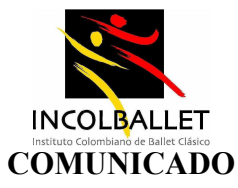

#### PARA : PROFESORES, ESTUDIANTES Y PADRES DE FAMILIA FECHA : OCTUBRE 22 DE 2014

Cordial saludo,

De acuerdo a lo expuesto en la reunión de padres de familia del día 22 de Octubre de 2014, estamos colgando en el blog de padres el instructivo para el ingreso a la plataforma ZETI.

A continuación se detallará la forma de ingresar a la plataforma para realizar las diferentes acciones y consultas.

# PASO 1. Ingresar por el explorador Mozilla Firefox al siguiente link <u>www.zeti.net.co</u>una vez allí se les presentará la siguiente página:

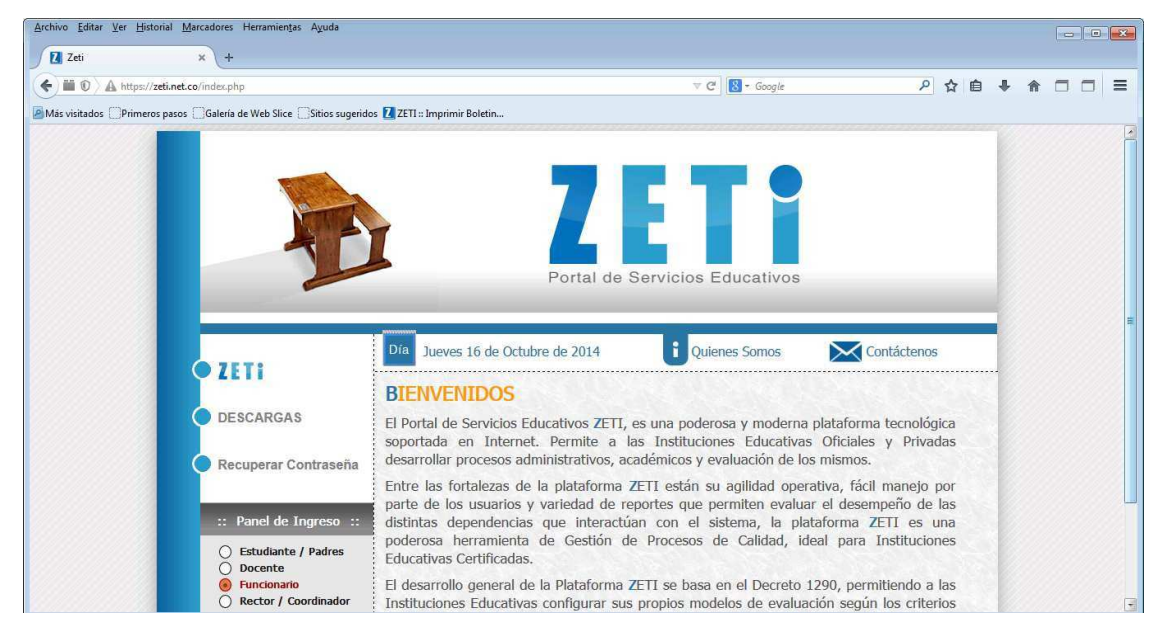

PASO 2: Una vez allí deberán ingresar al "panel de ingreso" en donde diligenciaremos los siguientes datos:

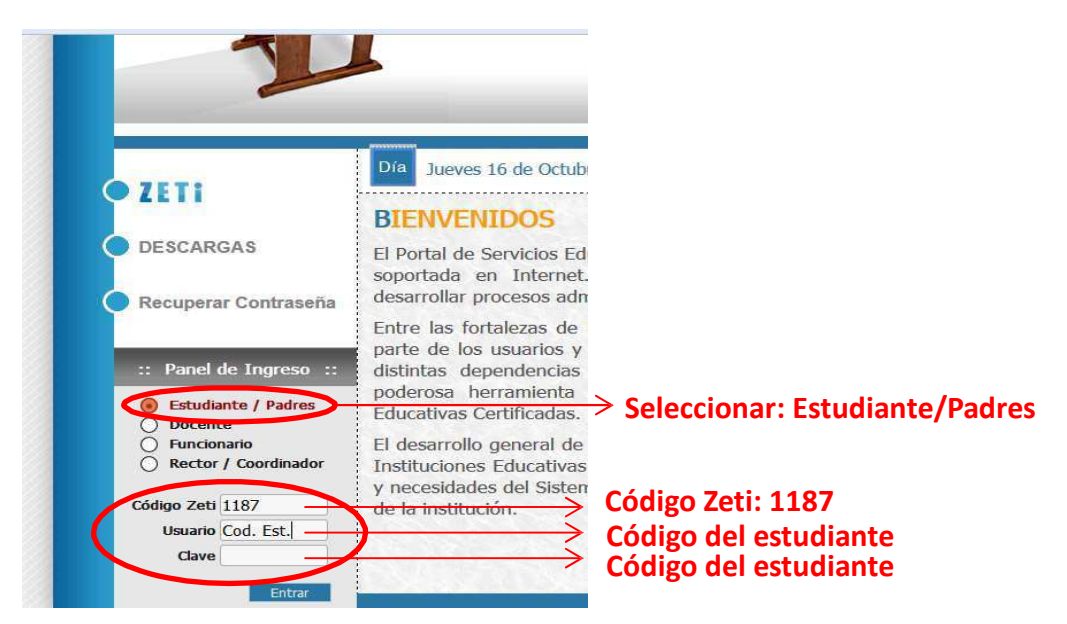

Primero debemos seleccionar la opción "estudiante/padres" una vez hecho eso nos desplazamos a diligenciar los datos que el panel solicita. El código Zeti siempre será el 1187. En usuario colocaremos el código del estudiante el cual puede consultarse en el encabezado del informe de notas junto al nombre del estudiante, es un número de 6 dígitos. En clave pondremos el mismo código del estudiante. Luego de eso daremos click en *entrar*.

Una vez hecho eso, este será el pantallazo que aparecerá:

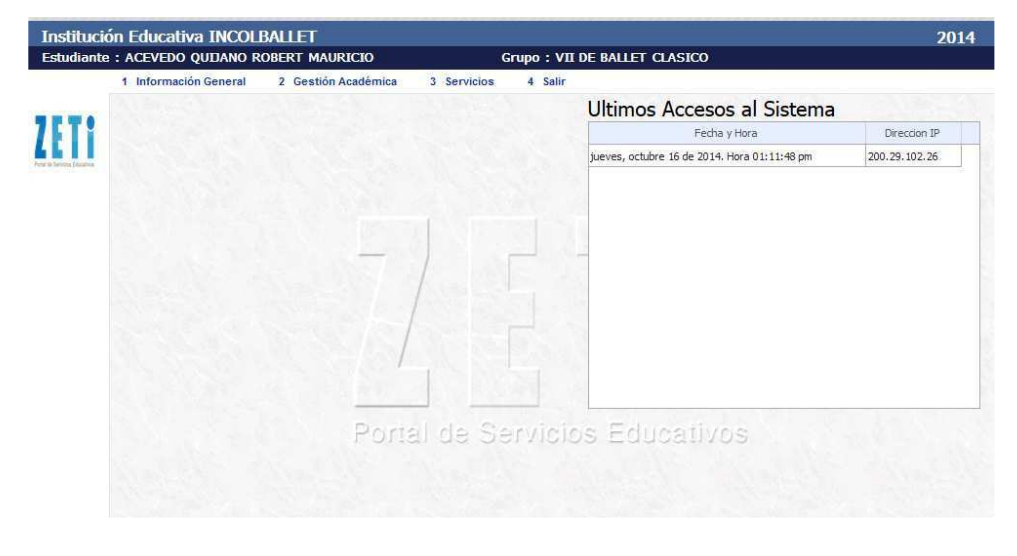

## PASO 3. Consulta observador del estudiante.

| udiante | 1 Información General | 2 Gestión Académica    | Grupo : 1   | A Salir | T CLASICO                                       |                  |
|---------|-----------------------|------------------------|-------------|---------|-------------------------------------------------|------------------|
|         | 1 mornación ocnerar   | 1 Contenidos Temáticos | 5 501110103 | 4 Juli  | Liltimos Accosos al Sistema                     |                  |
|         |                       | 4 Observador Diario    |             |         | Olumos Accesos al Sistema                       | Diservice TD     |
| D. (DN) |                       | 6 Autoevaluación       |             |         | miércoles, octubre 22 de 2014. Hora 12:32:12 pm | 200.29.102.26    |
|         |                       | 7 Ficha Matricula      |             |         | miércoles, octubre 22 de 2014. Hora 10:32:10 am | 190, 1, 232, 239 |
|         |                       | a neserva Cupo         |             |         | miércoles, octubre 22 de 2014. Hora 08:30:00 am | 190.1.232.239    |
|         |                       |                        | D. D.       |         | martes, octubre 21 de 2014. Hora 04:02:35 pm    | 200.29.102.26    |
|         |                       | 1                      |             |         |                                                 |                  |
|         |                       | Porta                  | I de Se     | rvicio  | s Educativos                                    |                  |

Ingresaremos por la pestaña 2 "*Gestión académica*" opción 4 "*observador diario*". Inmediatamente hacemos eso aparecerá el siguiente pantallazo:

| ITUCIO<br>liante | on Educativa INCOLB    |                      |       | Gr        |            | = 8.0     | <b>N</b> ET |               | SIC | 2014                                                         |
|------------------|------------------------|----------------------|-------|-----------|------------|-----------|-------------|---------------|-----|--------------------------------------------------------------|
| nante            | . MILLAN GONZALEZ LOZ  | STELLA               | Do    | Gi<br>rio |            | - •#      | LV          | 1910          | nes | <b>Y</b> e                                                   |
|                  | 1 Observador Diario    |                      | 10    | 1100      | 40 #F      | alt       | as          |               |     |                                                              |
|                  |                        |                      |       |           |            |           |             | Ť             |     |                                                              |
| T                | Observaciones Diarias  |                      |       |           |            | T         |             |               |     |                                                              |
|                  | Asignat                | ura                  | Grupo | Per       | Fecha      | FA        | RE          | EVA           | PER | Observación                                                  |
| CAN'NS           | CIENCIAS NATURALES Y E | DUCACION AMBIENTAL   | IBC   |           |            | <b>4D</b> |             |               |     |                                                              |
|                  |                        |                      |       | 2         | 28/04/2014 | <b>#K</b> | V           | asus          |     | SUS APORTES A LA CLASE Y EL COMPROMISO DEMOSTRADO PRUEBA     |
|                  |                        |                      |       | 3         | 28/08/2014 |           | +           | έ <b>Ρ</b> οι | mi  | MUESTRA GRAN INTERES, SE LE FACILITA EL APRENDIZAJE, PARTICI |
|                  | MUSICA                 |                      | IBC   |           |            |           | , T         |               |     | 503                                                          |
|                  |                        |                      |       | 2         | 28/05/2014 |           |             |               |     | NO HA TRAIDO LA FLAUTA QUE SE SOLICITÓ EN LOS UTILES AL COM  |
|                  |                        |                      |       | 3         | 25/05/2014 |           |             |               |     | SE LE RECOMIENDA REFORZAR EL ESTUDIO DE LOS CONTENIDOS VI    |
|                  |                        |                      |       | 3         | 25/08/2014 |           |             |               |     | SE LE RECOMIENDA REFORZAR EL ESTUDIO DE LOS CONTENIDOS VIS   |
|                  | EDUCACION ETICA Y EN V | ALORES HUMANOS       | IBC   |           |            |           |             |               |     |                                                              |
|                  |                        |                      |       | 1         | 28/02/2014 |           |             |               |     | PARTICIPA ACTIVAMENTE EN LAS ACTIVIDADES PROPUESTAS EN EST   |
|                  | IDIOMA EXTRANJERO: FR. | ANCES                | IBC   |           |            |           |             |               |     |                                                              |
|                  |                        |                      |       | 1         | 28/04/2014 |           |             |               |     | HA LOGRADO UN BUEN DESEMPEÑO, DEMUESTRA AUTONOMIA Y COM      |
|                  |                        |                      |       | 3         | 28/09/2014 |           |             |               |     | ES UNA ESTUDIANTE CON GRAN POTENCIAL PERO POR LO GENERAL     |
|                  | ARITMETICA Y GEOMETRI  | A                    | IBC   |           |            |           |             |               |     |                                                              |
|                  |                        |                      |       | 1         | 28/04/2014 |           |             |               |     | EN LAS OCACIONES QUE HA FALTADO HA CLASE, SE NOTA EL ATRAS   |
|                  |                        |                      |       | 2         | 28/05/2014 |           |             |               |     | CON GRAN ESFUERZO SE LOGRA RECUPERAR Y OBTEBER UN 3.0 COM    |
|                  | CIENCIAS SOCIALES, GEO | GRAFIA, HISTORIA, CO | IBC   |           |            |           |             |               |     |                                                              |
|                  |                        |                      |       | 1         | 25/02/2014 |           |             |               |     | PODRÍA MEJORAR SU UBICACIÓN DURANTE LAS CLASES DE SOCIALE    |
|                  |                        |                      |       | 2         | 25/05/2014 |           |             |               |     | FABULOSO RENDIMIENTO Y BIEN UBICADA EN EL CONTEXTO DE REAL   |
|                  | TECNICA CLASICA DE BAL | LET                  | IBC   |           |            |           |             |               |     |                                                              |
|                  |                        |                      |       | 2         | 25/05/2014 |           |             |               |     | ME PREOCUPA SU ACTITUD DE RETO CONSTANTE DEDE EL VIERNES D   |

### PASO 4. Reserva de cupo.

Para realizar la reserva de cupo deberemos entrar a la pestaña 2 "Gestión académica" y allí seleccionar la opción 8 "reserva de cupo. Una vez hecho esto se abrirá la siguiente ventana.

|                    |                                                      | Grupo . I DE DALLET CLASICO                     |
|--------------------|------------------------------------------------------|-------------------------------------------------|
|                    | 1 Reserva Cupo<br>Reserva de cupo para el PROXIMO Añ | io Lectivo                                      |
| a Secola Educativa | Reservar Cupo :                                      |                                                 |
|                    | Su cupo esta RESERVADO desde el r                    | niércoles, octubre 22 de 2014. Hora 03:03:00 pm |

Deberemos hacer click en el recuadro y una vez hecho esto deberá salir la confirmación de que la reserva de cupo se ha hecho.

| _ | 1 Información General | 2 Gestión Académica | 3 Servicios<br>3 Normativida  | 4 Salir<br>ad Educativa |                                                    | os al Sistema                                        |                             |
|---|-----------------------|---------------------|-------------------------------|-------------------------|----------------------------------------------------|------------------------------------------------------|-----------------------------|
|   |                       |                     | 5 Elección Pe<br>6 Encuesta S | ersonero<br>atisfaccion |                                                    | a y Hora<br>)14. Hora 02:55:37 pm                    | Direccion I<br>200.29.102.2 |
|   |                       |                     |                               |                         | miércoles, octubre 22 d<br>miércoles, octubre 22 d | e 2014. Hora 10:32:10 am<br>e 2014. Hora 08:30:00 am | 190.1.232.23                |
|   |                       | 7,                  |                               |                         | martes, octubre 21 de                              | 2014. Hora 04:02:35 pm                               | 200.29.102.2                |
|   |                       | Ports               | l de Sa                       | envicio                 | is Educat                                          | ives                                                 |                             |

## PASO 5. Circulares informativas.

Para el ingreso y revisión de circulares entrar a la pestaña 3 "servicios" opción 4 "circulares/citaciones". Una vez allí se abrirá la siguiente ventana:

| Institució  | n Educativa INCOLBALLET                                                                        | 2014                                                                                                   |
|-------------|------------------------------------------------------------------------------------------------|----------------------------------------------------------------------------------------------------|
| Estudiante  | : MILLÁN GONZÁLEZ LUZ STELLA                                                                   | Grupo : I DE BALLET CLASICO                                                                            |
|             | 1 Circulares / Citaciones                                                                      |                                                                                                    |
| 7ET:        | Consulta de Circulares                                                                         |                                                                                                    |
|             | Circular No. : 01-00003 -                                                                      |                                                                                                    |
| THE REPORTS | Referencia : 01-00003 POS                                                                      |                                                                                                    |
|             | Fecha 01-00004                                                                                 | Notificar Hasta: 08/11/2014                                                                            |
|             | Santiago de Cali, 20 de Octubre de 2014                                                        |                                                                                                    |
|             | Apreciados padres y acudientes:<br>Con el objeto de dar respuesta a requerimientos del Ministe | erio de Educación y hacer más eficiente el proceso de matrícula, estamos realizando la reserva de cupo |
|             | para el año lectivo 2015, el cual debe ser diligenciado a má                                   | is tardar el cinco (05) de Noviembre de 2014.                                                          |
|             | Esta reserva aplica para todos los estudiantes, independient                                   | temente de los resultados de la evaluación y promoción del año lectivo 2014.                           |
|             | Atentamente,                                                                                   |                                                                                                    |
|             | LUZ STELLA MILLÁN GONZÁLEZ                                                                     |                                                                                                    |
|             | Subdirectora de Formación                                                                      |                                                                                                    |
|             |                                                                                                |                                                                                                    |

Para poder las diferentes circulares colgadas en la plataforma es necesario desplegar el menú de la opción "circular No." Y pararse en la que corresponda.

#### PASO 6. Encuesta de satisfacción.

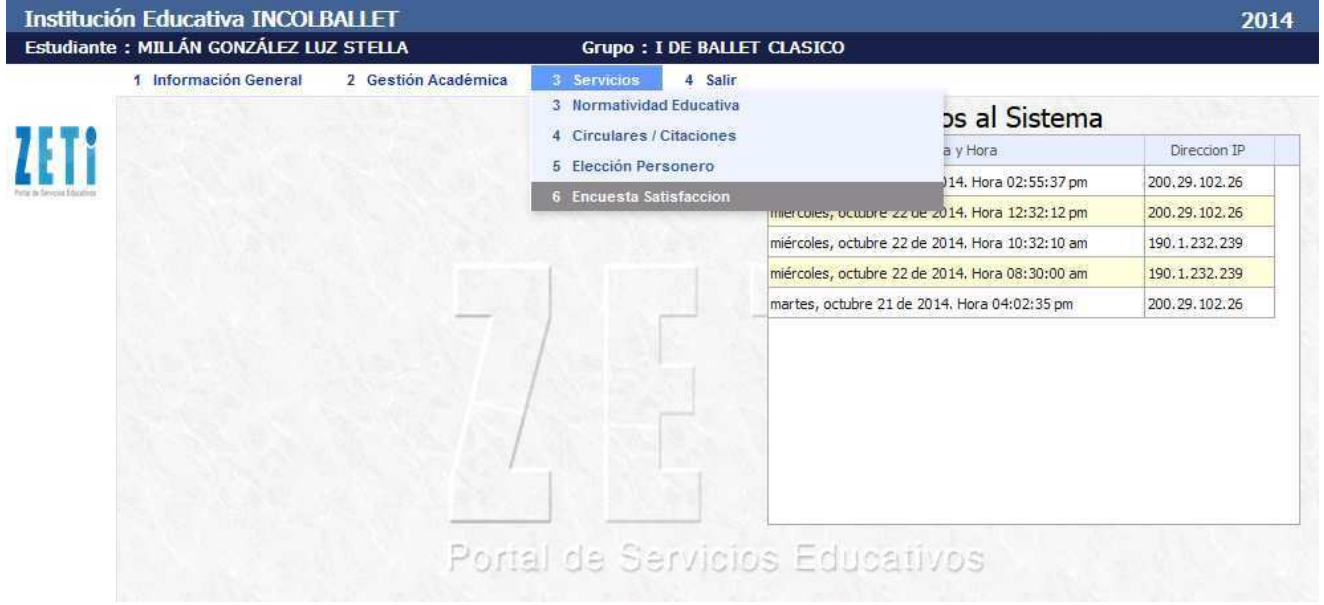

Para poder diligenciar la encuesta de satisfacción deberemos desplazarnos hasta la ventana 3 "servicios" opción 6 "encuesta satisfacción. Una vez ingrese allí, se abrirá la siguiente ventana.

| sta Satisfacción<br>OBJE<br>frent<br>mejo | ETIV<br>te a<br>prar | Estudiante<br>/O: Est <u>Acudiente</u><br>ar determinar cuáles con las necesidades y expectativas del estudiani<br>l servicio educativo de LA INSTITUCION EDUCATIVA TECNICA DE BALLET CLASICO INCOLB/<br>los servicios que actualmente presta.<br>esta está dividida en tres partes. El primer grupo de preguntas indaga sobre la manera en gr | te y p<br>ALLET | adres<br>, con<br>direct | de fan<br>el fin d | nilia<br>le [1 | • |     |
|-------------------------------------------|----------------------|----------------------------------------------------------------------------------------------------|-----------------|--------------------------|--------------------|----------------|---|-----|
| doce                                      | ente                 | s, personal de servicios y administrativo atienden a la comunidad educativa. En la segunda pa                                                                                                    | arte, s         | e eval                   | ua la              |                | • |     |
| CORS                                      | seu                  | Atención                                                                                                    | 1               | 0                        | 0<br>0             |                | © | m , |
| 1                                         |                      | ¿Se siente Usted satisfecho con la atención y solución que dan los directivos (Dirección General, Subdirec                                                                                                    | 0               |                          |                    |                |   |     |
| 2                                         |                      | ¿Se siente satisfecho con el trato que le ofrecen los directivos cuando presenta alguna solicitud, sugeren                                                                                                    | ۲               |                          |                    |                |   |     |
| 3                                         | de Ni                | Indique si se siente satisfecho o no con la capacidad de escucha que tienen los directivos.                                                                                                    | ۲               | 0                        | ٢                  | 0              | 0 |     |
| 5                                         | NAME OF BRIDE        | ¿Se siente Usted satisfecho con la atención y solución que dan los docentes a las diferentes situaciones «                                                                                                    | 0               | 0                        | ۲                  | 0 0            | 0 |     |
| 6                                         |                      | ¿Se siente satisfecho con el trato que le ofrecen los docentes cuando presenta alguna solicitud, queja, su                                                                                                    | ۲               | 0                        | ۲                  | 0              | 0 |     |
| 7                                         |                      | Indique si se siente satisfecho o no con la capacidad de escucha que tienen los docentes.                                                                                                    | 0               | 0                        | 0                  | 0              | © |     |
| 9                                         |                      | ¿Se siente Usted satisfecho con la atención y solución que presta el personal administrativo y de apoyo (                                                                                                    |                 |                          |                    |                |   |     |
| 10                                        | 2                    | cSe siente satisfecho con el trato que le ofrece el personal administrativo y de apoyo cuando presenta al                                                                                                    | 0               | 0                        | ۲                  | 0              | Ø |     |
|                                           |                      | IEHFHHKGJKGFHKHKFHGKGKJGHKGHJK FJFJFHJFHF<br>Observaciones                                                                                                    | 2               | <u>, 1</u>               | h                  | hi i           |   |     |

Está encuesta puede ser diligenciada tanto por el estudiante como por el acudiente. Recuerde seleccionar la opción que considere más pertinente en cada pregunta y no olvide que para que la información se cargue en el sistema se debe hacer click el recuadro "guardar respuestas".

STELLA MILLÁN GONZÁLEZ SUBDIRECTORA DE FORMACIÓN